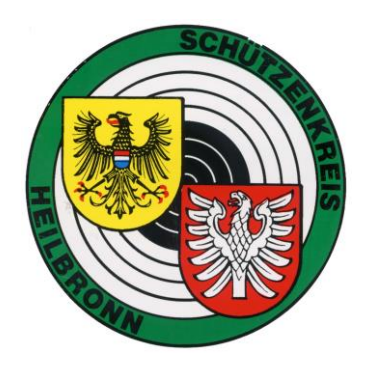

## Anleitung zur Ergebniseingabe im RWK Onlinemelder

zum starten den OnlineMelders auf die Homepage des Schützenkreises Heilbron gehen. <u>http://www.schuetzenkreis-heilbronn.de/index.php/</u>

Im Menü Wettkämpfe den RWK Online melder auswählen

| N | /ettkämpfe                     |
|---|--------------------------------|
| Þ | Rundenwettkämpfe               |
|   | Sommerrunde                    |
|   | RWK - Archiv                   |
|   | RWK Onlinemelder               |
|   | Ergebnisse -<br>Wettkampfpläne |
|   | RWK Mannschaftsverwaltung      |
| Þ | Kreiswettkämpfe                |
| Þ | Kreismeisterschaften           |

Die folgenden Zugangsdaten eingeben.Login:????????Passwort:!!!!!!!!!!!!https://www.rwk-onlinemelder.de/online/wsvsk12

|                         | Online-Ergebnismeldung<br>Login                                                                                                    |                   |
|-------------------------|----------------------------------------------------------------------------------------------------|-------------------|
|                         | Login:<br>Passwort:<br>► Einloggen                                                                                                    |                   |
|                         | 🛷 Was tue ich, wenn 🛷                                                                                                    |                   |
| 2017                    | Impressum                                                                                                    |                   |
| Disziplin auswäh        | ılen                                                                                                    |                   |
|                         | Online-Ergebnismeldung<br>Schützenkreis Heilbronn (wsvsk12 - Admin) - abmelden                                                                                                    |                   |
|                         | Bitte wählen Sie aus:                                                                                                    |                   |
|                         | <ul> <li>WK Luftgewehr Kreisberliga (1)</li> <li>WK Luftpistole Kreisberliga (1)</li> <li>WK Luftpistole Kreisliga (1)</li> <li>WK 2016/17 Großkaliber (1)</li> <li>WK Sportpistole Kreisliga 2016/17 (1)</li> <li>WK Großkaliber Eckstein WK 2016/17 (1)</li> <li>WR Jugendrunde (1)</li> <li>SR 2017 Großkaliber (1)</li> </ul> |                   |
|                         | <ul> <li>Abgegebene Wettkampfmeldungen anzeigen</li> <li>Ergebnistabellen</li> </ul>                                                                                                    |                   |
| © RWK-Onlinemalder 2017 | Improcessm                                                                                                    | Datum: 08 03 2017 |

## Datum und Paarung auswählen

|                                  | Online-Ergebnismeldung<br>Schützenkreis Heilbronn (wsvsk12 - Admin) - abmelden        |                   |  |
|----------------------------------|---------------------------------------------------------------------------------------|-------------------|--|
|                                  | 🛷 Was tue ich, wenn 🧔                                                                 |                   |  |
|                                  | Klasse:<br>Kreisliga<br>Datum:<br>Runde 1 - 26.03.2017<br>Paarung:<br>bitte auswählen |                   |  |
| Zurück zur Auswahl der Disziplin |                                                                                       |                   |  |
| © RWK-Onlinemelder 2017          | Impressum                                                                             | Datum: 08.03.2017 |  |

Im Feld Namen kann man den Schützen auswählen

es reichen die ersten 3 Buchstaben des Nachnamens

Sollte ein Schütze nicht aufgelistet sein , ist er zum Zeitpunktes des Importes aus Neon nicht bei dem Verein gemeldet.

Wichtig:

Beim ersten Wettkampfes bitte alles Schützen eintragen.

Mit dem Ergebnis 0

In den ersten 3 Zeilen sind die Besten des Wettkampfes einzutragen.

Wichtig ist das der Schütze Stamm oder Ersatzschütze ist..

Alle Schützen sind Stammschützen bis auf die Schützen die AK starten.

| Disziplin       Württembergischer Schützenverband 1850 e.V.       Klasse/Gruppe         SR 2017 Großkaliber (1)       Schützenkreis Heilbronn (wsvsk12)       Klasse/Gruppe         Ergebnis einlesen       Auswertungskarte         Rundenwettkampf Nr. 1 vom 26.03.2017 |                                                                             |  |  |
|----------------------------------------------------------------------------------------------------|-----------------------------------------------------------------------------|--|--|
| Heim-Mannschaft VereinsNr.: 1224<br>Verein: <u>SV Sülzbach 2</u>                                                                                                    | Gast-Mannschaft VereinsNr.: 1213<br>Verein: <u>SV Hößlinsülz 2</u>          |  |  |
| S/E Pass-/Stamm-Nr. Name, Vorname Ringe                                                                                                    | S/E         Pass-/Stamm-Nr.         Name, Vorname         Ringe           V |  |  |
| ab hier nur für Einzelwertung:                                                                                                    | ab hier nur für Einzelwertung:                                              |  |  |
| Zusätzliche Informationen - Heim-Mannschaft:                                                                                                    | Zusätzliche Informationen - Gast-Mannschaft:                                |  |  |
| Vorname des Absenders Nachname des Absenders                                                                                                    | E-Mail-Adresse des Absenders<br>E-Mail-Adresse des Gegners (optional)       |  |  |
| Vergewissere Dich VOR dem SENDEN, dass Deine Eintragungen korrekt und vollständig sind!                                                                                                    |                                                                             |  |  |
| <ul> <li>Vorschau der Meldung</li> </ul>                                                                                                    |                                                                             |  |  |

Eingaben die nicht stimmen oder nicht Korrekt sind werden mit rot markiert.

| Disziplin<br>SR 2017 Großkaliber (1) Württembergischer Schützenverband 1850 e.V. Klasse/Gruppe<br>Schützenkreis Heilbronn (wsvsk12) Klasse/Gruppe<br>Kreisliga<br>Auswertungskarte<br>Rundenwettkampf Nr. 1 vom 26.03.2017                                                                                                    |                                                                                                    |  |  |
|----------------------------------------------------------------------------------------------------|----------------------------------------------------------------------------------------------------|--|--|
| Heim-Mannschaft         VereinsNr.: 1224           Verein: <u>SV Sülzbach 2</u> VereinsNr.: 1224                                                                                                    | Gast-Mannschaft     VereinsNr.: 1213       Verein:     SV Hößlinsütz 2                                                                                                    |  |  |
| S/E Pass-/Stamm-Nr. Name, Vorname Ringe S/E Pass-/Stamm-Nr. Name, Vorname Ringe bitte überprüfen bitte überprüfen bitte überprüfen bitte überprüfen bitte überprüfen bitte überprüfen bitte überprüfen bitte überprüfen bitte überprüfen bitte überprüfen bitte überprüfen titte überprüfen bitte überprüfen titte überprüfen bitte überprüfen bitte bitte bitte bitte bitte bitte bitte bitte bitte bitte bitte bitte bitte bitte bitte bitte bitte bitte bitte bitte bitte bitte bitte bitte bit | S/E       Pass-/Stamm-Nr.       Name, Vorname       Ringe         S5301605       Skrotzky, Robert       0         bitte überprüfen       bitte überprüfen       bitte überprüfen         bitte überprüfen       bitte überprüfen       bitte überprüfen         bitte überprüfen       bitte überprüfen       bitte überprüfen         bitte überprüfen       bitte überprüfen       bitte überprüfen         bitte überprüfen       bitte überprüfen       bitte überprüfen         bitte überprüfen       bitte überprüfen       bitte überprüfen         bitte überprüfen       bitte überprüfen       bitte überprüfen         bitte überprüfen       bitte überprüfen       bitte überprüfen         state überprüfen       bitte überprüfen       bitte überprüfen         state überprüfen       bitte überprüfen       bitte überprüfen         state überprüfen       bitte überprüfen       bitte überprüfen         state überprüfen       bitte überprüfen       bitte überprüfen         ab hier nur für Einzelwertung: |  |  |
| bitte überprüfen                                                                                                    | bitte überprüfen                                                                                                    |  |  |
| bitte überprüfen bitte überprüfen<br>Vorname des Absenders Nachname des Absenders                                                                                                    | bitte überprüfen<br>E-Mail-Adresse des Absenders<br>E-Mail-Adresse des Gegners (optional)                                                                                                    |  |  |
| Vergewissere Dich VOR dem SENDEN, da<br>sind!                                                                                                    | uss Deine Eintragungen korrekt und vollständig                                                                                                    |  |  |
| ► Vorsch                                                                                                    | au der Meldung                                                                                                    |  |  |

Absender ist immer der Mannschaftsführer..

| bitte überprüfen      | bitte überprüfen       | bitte überprüfen                      |
|-----------------------|------------------------|---------------------------------------|
| Vorname des Absenders | Nachname des Absenders | E-Mail-Adresse des Absenders          |
|                       |                        | E-Mail-Adresse des Gegners (optional) |

Nach erfolgreicher Eingabe kann das Formular abgeschickt werden.

| sina! |                                            |                                                  |  |
|-------|--------------------------------------------|--------------------------------------------------|--|
|       | <ul> <li>Meldung jetzt absenden</li> </ul> | <ul> <li>Meldung nochmal überarbeiten</li> </ul> |  |

Sollten noch Fehler enthalten sein kann das Formular nochmals bearbeitet werden.

Wenn das Fomular schon einmal gesendet wurde kann es nochmals bearbeitet werden.

Danach können Änderungen nur noch durch den Ligaleiter bearbeitet werden.

## ZWEITES ABSENDEN DER MELDUNG ALS KOPIE

Danach können Änderungen nur noch durch den Ligaleiter bearbeitet werden.

Online-Ergebnismeldung Schützenkreis Heilbronn (wsvsk12) - abmelden

Nach dem alles eingegeben wurde und das Formular abgeschickt ist ..

Bitte im Online Melder auf abmelden gehen.

## Überpürfung der Ergebnisliste

Auf der Homepage des Schützenkreis Heilbronn können die Ergebniseingaben nachgeschaut werden.

Nach dem alle Wettkampfergebnisse eingegen wurden.. Werden sie vom Ligaleiter freigegeben.

Absolvierte Wettkämpfe Admin: Useransicht aktivieren Runde 6 (26.03.2017) 🗹 - noch nicht freigegeben Einzelergebnisse anzeigen Heim Gast Ringzahl SV Lauffen 1 : SGi Massenbachhausen 1 - : SSV Güglingen 1 : S-SV Leingarten 1 - : . : SV Gundelsheim-Böttingen 1 neutral 1 - : SV Jagsthausen 1 : SGi Oedheim 1 1016 : 1012

EDITIEREN ALS RWK-LEITER